### DIGITÁLNÍ A INFORMAČNÍ AGENTURA\_

# RPP kompendium REZA připojení

### 1. Obsah

| 2.  | Seznam použitých zkratek                                                | 1 |
|-----|-------------------------------------------------------------------------|---|
| 3.  | Přihlášení do produkce REZA (internet)                                  | 1 |
| 4.  | Přihlášení do produkce REZA (cms2, KIVS)                                | 2 |
| 5.  | Přihlášení do testu REZA (internet)                                     | 2 |
| 6.  | Přihlášení do testu REZA (cms2, KIVS)                                   | 2 |
| 7.  | informace o Registru zastupovaní = REZA                                 | 2 |
| 8.  | Jak požádat o přístup do testu REZA                                     | 2 |
| 9.  | Nastavení <mark>oprávnění pro jednotlivé uživatele</mark> do testu REZA | 2 |
| 10. | Chyba: Aplikace není autorizovaná k použití přihlašování pomocí CASu    | 2 |
| 11. | Technický přístup do REZA                                               | 3 |
| 12. | Průvodce připojením OVM a SPUÚ k Základním Registrům                    | 3 |
| 13. | Kontakt na Help Desk, Service Desk Manager DIA                          | 3 |

### 2. Seznam použitých zkratek

- AIS = agendový informační systém
- AISP = agendový informační systém působnostní
- CR = činnostní role
- DIA = Digitální a informační agentura IČO 17651921 www.dia.gov.cz
- ISVS = informační systém veřejné správy
- JIP = jednotný identitní prostor
- KAAS = katalog autorizačních a autentizačních služeb
- OKZ = Oprávnění k zastupování
- OVM = orgán veřejné moci
- RAZR = registrační autorita základních registrů
- REZA = registr zastupování
- ROVM = rejstřík OVM
- RPP = registr práv a povinností
- SDM DIA = Service Desk Manager DIA
- ZR = základní registry

# 3. Přihlášení do produkce REZA (internet)

Uživatel se přihlásí na adrese: <u>https://reza-ais.egon.gov.cz</u> Lokální administrátor OVM na adrese <u>https://www.czechpoint.cz/spravadat/</u> nastaví pro uživatele oprávnění:

**Agendové činnostní role:** A14633 například CR121702, CR121693, CR121690. Poznámka:

Pro produkci REZA se nenastavuje "Přístupová role" v části "Přístup do informačních systémů".

DIGITÁLNÍ A INFORMAČNÍ AGENTURA\_

Poslední verze tohoto návodu je ze dne 01. 04. 2025 (a)

4. Přihlášení do produkce REZA (cms2, KIVS) Uživatel se přihlásí na adrese: <u>https://reza-ais.cms2.cz</u>

5. Přihlášení do testu REZA (internet) Uživatel se přihlásí na adrese: <u>https://reza-ais-test.egon.gov.cz</u>

6. Přihlášení do testu REZA (cms2, KIVS) Uživatel se přihlásí na adrese: <u>https://reza-ais-test.cms2.cz</u>

### 7. informace o Registru zastupovaní = REZA

komplexní a průběžně aktualizované informace o Registru zastupovaní najdete na adrese: <u>https://www.dia.gov.cz/zakladni-registry/registr-zastupovani/</u>

### 8. Jak požádat o přístup do testu REZA

OVM může požádat o přístup do "AIS REZA test". Nejlépe je požádat vytvořením tiketu v SDM DIA. V žádosti je třeba napsat IČO OVM. Text žádosti může vypadat například takto: "Žádáme o přístup do AIS REZA test, naše IČO je xxxxxxx". Následně pro vaše OVM bude povolen přístup do "AIS REZA test".

Poté zaměstnanec DIA, který má oprávnění "Garant aplikace" pro "Informační systém oprávnění k zastupování (REZA) - test", v části "Řízení přístupu" přidá konkrétní OVM.

9. Nastavení <mark>oprávnění pro jednotlivé uživatele</mark> do testu REZA

Lokální administrátor OVM na adrese <u>https://www.czechpoint.cz/spravadat/</u> nastaví pro uživatele oprávnění:

Přístup do informačních systémů

Informační systém oprávnění k zastupování (REZA) - test, Přístupová role

#### Agendové činnostní role

A14633 a z této agendy může vybrat potřebné činnostní role.

10. Chyba: Aplikace není autorizovaná k použití přihlašování pomocí CASu pokud se při pokusu o první přihlášení uživatele do AIS-REZA objeví chyba:

|   | Registr<br>zastupování                        | AIS REZA<br>Registr zastupování |
|---|-----------------------------------------------|---------------------------------|
| , | Aplikace není autorizovaná k použit           | í přihlašování pomocí CASu.     |
|   | Aplikace, ke které se snažite přihlásit, neni | oprávněna k využití CASu        |

#### ŘEŠENÍ:

### DIGITÁLNÍ A INFORMAČNÍ AGENTURA\_

"Lokální administrátor" na adrese <u>https://www.czechpoint.cz/spravadat/</u> nastaví pro uživatele oprávnění: "Agendové činnostní role" A14633 a minimálně jednu činnostní roli, např. CR121702, CR121693, CR121690.

## 11. Technický přístup do REZA

Pro využívání, již existujících, nebo nově vytvořených OKZ je nutné zohlednit funkčnost tzv. Lokální matici oprávnění. Lokální matice oprávnění řídí výdej dat na Testovacím i Produkčním prostředí.

Lokální matice oprávnění ovlivňuje výdej dat přes:

- portál
- webové služby ISSS
- webové služby ISZR

Pro doplnění povolení výdeje OKZ je nutné zaslat požadavek na DIA, formou tiketu v SDM DIA, v následujícím tvaru:

| Kód šablony | IČO OVM  | Kód agendového informačního systému |
|-------------|----------|-------------------------------------|
| SOZ-1-1-v1  | 12345678 | 14600                               |
| SOZ-1-2-v1  | 12345678 | 14600                               |
| SOZ-1-3-v1  | 12345678 | 14600                               |

Z výše uvedeného příkladu, by Uživatel nebo AIS z OVM 12345678 **nezískal** OKZ vytvořené dle šablony SOZ-1-4-v1.

Výdej dat přes portál ovlivňují data ve sloupci "Kód šablony" a "IČO OVM". Výdej dat přes ISZR a ISZR ovlivňují všechny sloupce.

K testování a ověřování je možné využít připravená testovací data nahrána v AIS REZA. Seznam testovacích dat je dostupný na webu Portálu AIS REZA (viz odkaz výše: Portál = AIS REZA) po přihlášení v sekci DOKUMENTACE.

### 12. Průvodce připojením OVM a SPUÚ k Základním Registrům https://pruvodcepripojenim.gov.cz/

### 13. Kontakt na Help Desk, Service Desk Manager DIA

Při veškeré komunikaci uvádějte vždy vaše IČO a naše číslo jednací. V případě problémů doporučujeme zapsat svůj požadavek do Service Desk Manageru DIA. Do Service Desk Manageru DIA se můžete přihlásit na adrese: <u>https://loginsd.szrcr.cz</u> Nebo nám můžete napsat na adresu: <u>podpora@dia.gov.cz</u>